# Advanced Imaging, Cardiac Imaging & Pain Management

Provider Orientation Session for Aetna Better Health of Virginia

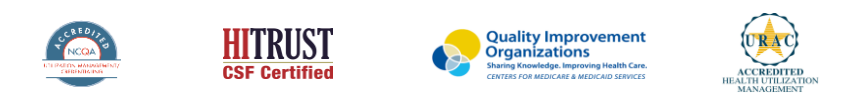

©2020 eviCore healthcare. All Rights Reserved. This presentation contains CONFIDENTIAL and PROPRIETARY information.

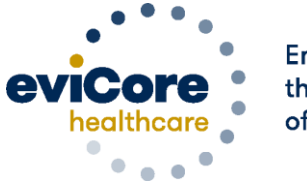

Empowering the Improvement of Care

# Agenda

- Program Overview
- Submitting Requests
- Prior Authorization Outcomes, Special Considerations & Post Decision Options
- Provider Portal Overview
- Provider Resources

# **Program Overview**

©eviCore healthcare. All Rights Reserved. This presentation contains CONFIDENTIAL and PROPRIETARY information.

# **Aetna Better Health of Virginia Prior Authorization Services**

eviCore healthcare (eviCore) will begin accepting prior authorization requests on July 24, 2017 for dates of service August 1, 2017 and after.

|   | Applicable Membership:              | Prior authorization applies to the following services: | Prior authorization does NOT apply to services performed in: |  |  |
|---|-------------------------------------|--------------------------------------------------------|--------------------------------------------------------------|--|--|
| • | All Aetna Better Health of Virginia | Outpatient                                             | Emergency Rooms                                              |  |  |
|   | members require an authorization    | Elective / Non-emergent                                | Observation Services                                         |  |  |
|   | from eviCore.                       |                                                        | Inpatient Stays                                              |  |  |
|   |                                     |                                                        |                                                              |  |  |

# **Radiology Solution**

#### **Covered Services:**

#### Advanced imaging services

- CT, CTA
- MRI, MRA
- PET, PET/CT
- Nuclear Medicine

To find a **complete list** of radiology Current Procedural Terminology (CPT) codes that **require prior authorization through eviCore**, please visit:

https://www.evicore.com/resources/healthplan/aetna-better-health/virginia

# **Cardiology Solution**

#### **Covered Services:**

Advanced imaging and diagnostic services

- Stress Testing
  - Myocardial Perfusion Imaging
  - Stress Echocardiography
- Cardiac CT, MRI, PET
- Echocardiography
- Diagnostic Heart Catheterization

To find a **complete list** of cardiology Current Procedural Terminology (CPT) codes that **require prior authorization through eviCore**, please visit:

https://www.evicore.com/resources/healthplan/aetna-better-health/virginia

# **Musculoskeletal Solution**

#### **Covered Services:**

#### **Interventional Pain**

- Spinal Injections
- Spinal Implants
  - Spinal cord stimulators
  - Pain Pumps

To find a **complete list** of Interventional Pain Management Current Procedural Terminology (CPT) codes that **require prior authorization through eviCore**, please visit:

https://www.evicore.com/resources/healthplan/aetna-better-health/virginia

# **Submitting Requests**

©eviCore healthcare. All Rights Reserved. This presentation contains CONFIDENTIAL and PROPRIETARY information.

# **Utilization Management – the Prior Authorization Process**

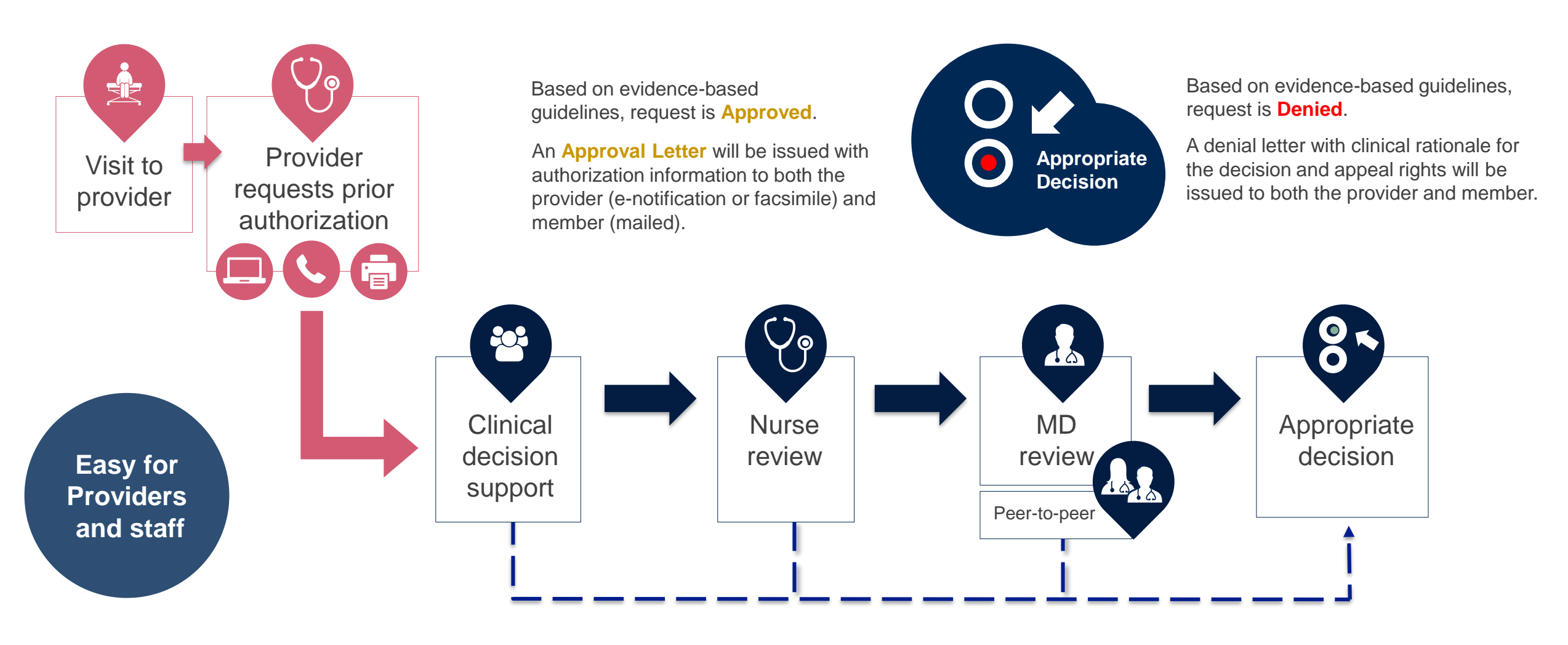

# **Methods to Submit Prior Authorization Requests**

#### eviCore Provider Portal (preferred)

- Saves time: Quicker process than phone authorization requests
- Available 24/7: You can access the portal any time and any day
- Save your progress: If you need to step away, you can save your progress and resume later
- Upload additional clinical information: No need to fax in supporting clinical documentation, it can be uploaded on the portal to support a new request or when additional information is requested
- View and print determination information: Check case status in real-time
- Dashboard: View all recently submitted cases
- E-notification: Opt-in to receive email notifications when there is a change to case status
- **Duplication feature**: If you are submitting more than one prior authorization request, you can duplicate information to expedite submittals

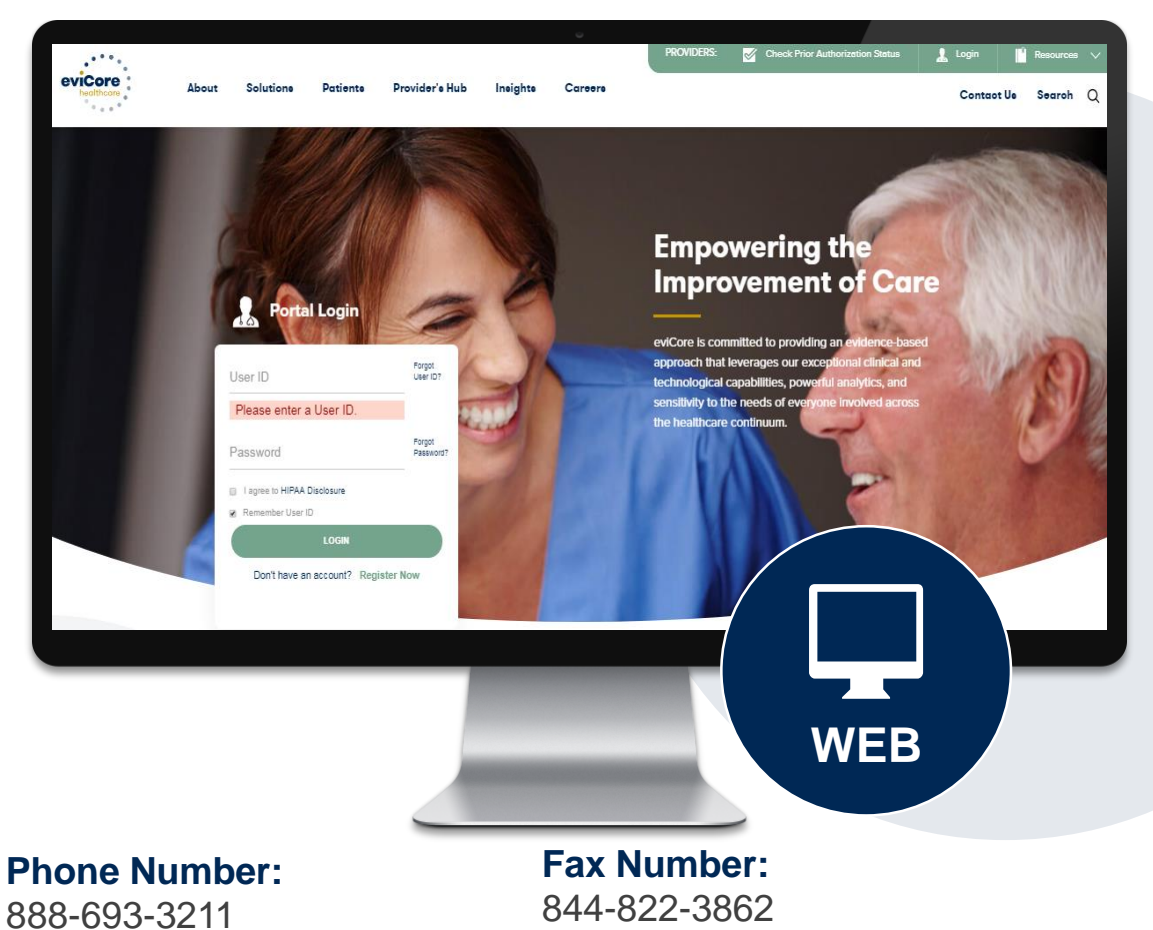

Monday through Friday:

8 am – 9 pm local time

PA requests are accepted via fax and can be used to submit additional clinical information

# **Necessary Information for Prior Authorization**

To obtain prior authorization on the very first submission, the provider submitting the request will need to gather four categories of information:

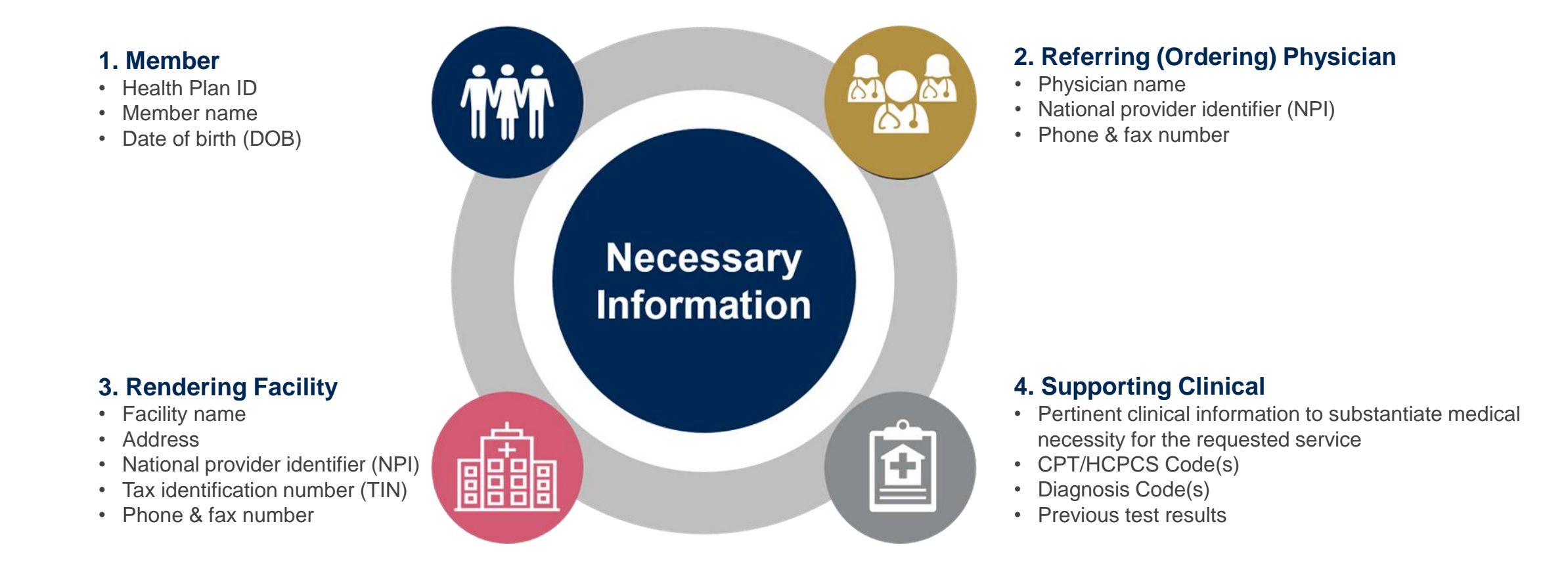

# **Insufficient Clinical – Additional Documentation Needed**

#### **Additional Documentation to Support Medical Necessity**

If during case build all required pieces of documentation are not received, or are insufficient for eviCore to reach a determination, the following will occur:

A Hold Letter will be faxed to the Requesting Provider requesting additional documentation

The Hold notification will inform the provider about what clinical information is needed as well as the <u>date by which</u> it is needed.

The Provider must submit the additional information to eviCore

Requested information must be received within the timeframe as specified in the Hold Letter, or eviCore will render a determination based on the original submission. eviCore will review the additional documentation and reach a determination

Determination notifications will be sent

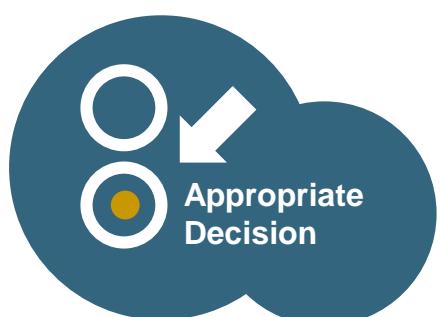

# Prior Authorization Outcomes, Special Considerations, and Post Decision Options

# **Prior Authorization Outcomes**

#### **Determination Outcomes:**

- Approved Requests: Authorizations are valid for 60 calendar days from the date of the determination
- Denied Requests: Based on evidence-based guidelines, if a request is determined as inappropriate, a notification with the rationale for the decision and post decision/ appeal rights will be issued
- Partially Approved Requests: In instances where multiple CPT codes are requested, some may be approved and some denied. In these instances, the determination letter will specify what has been approved as well as post decision options for denied codes.

#### **Notifications:**

- Authorization letters will be faxed to the ordering physician
- Web initiated cases will receive e-notifications when a user opts in to receive
- Members will receive a letter by mail
- Approval information can be printed on demand from the eviCore portal: <u>www.eviCore.com</u>

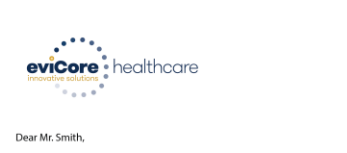

Lorem ipsum dolor sit amet, consectetuer adipiscing elit, sed diam nonummy nibh euismod tincidur ut laoreet dolore magna aliquam eat volutgat. Ut wid erim ad minim veniam, quis nostud exerd tation ullancorper suscipit lobortis ni lut aliquip ex ea commod consequal. Duis auteur wel eum iriure dolor in hendrerit in vulputate velit esse molestie consequat, vel allum dolore eu feugiat nulla facilis at vere ores et accumane et uioto odio dignissim qui blandit praesent luptatum zzril delenit augue duis dolore te feugati nulla facilisi. Lorem iosum dolor it anet, cons ectutera adioiscine elit, ed diam nonummy nibh euismod tincidu

Lorem ipsum dolor sit annet, cons ectetuer adipiscing elit, sed diam nonumny nibh euismod tincidunt ut laoreet dolore magna aliquam erat volutpat. Ut wisi enim ad minim veniam, quis nostrud exerci tation ullamcorper suscipit lobortis nisi ut aliquip ex ea commodo consequat.

Lorem insum dolor sit amet, consectetuer adigiscing elits sed diam nonummy nibh euismod tincidum ut laeret dolore magna aliquam ent volutpat. Ut will einim ad minim veniam, quis notute averci tation ullamcorper suscipit lobortis nisl ut aliquip ex ea commodo consequat. Duis autem vel eum iriture dolor in hendretti in vulputate velit esse molestie consequat. Veli Illum dolore eu leugiat nulla facilis at vere ores et accuman et usuo odio dignismi qui blandit presenti luptatum carri defenit augue duis dolore te feugati nulla facilisi.Lorem ipsum dolor sit amet, cons ecteure adipiscing elit, se diam nonummy mibh eusinod tincidunt ut loaret dolore magna aliquam ent volutpat. Ut wis enim ad minim veniam, quis nostrud exerci tation ullamcorper suscipit lobortis nisl ut aliquip ex ea comma do consequat.

Lorem pisum dolor itt annet, consecteture adigiscing ellt sed diam nonummy nihh euismed tincidum ut lareet dolore magna aliquam erat vollutpat. Ut wisi enim ad minim veniam, quis nostrud exerci tation utilamcopre suscipit tobortis nist ut aliquip ce ea commodo consequat. Duis autem vel eum iriture dolor in hendreti in vulputate veilt esse molestie consequat, vel illum dolore eu feugiat nulla facilis at vere ores et accuman et lusto doi dolginsim gui blandt praeent lupatatu arziti delenit Lorem ipsum dolor sit amet, cons ecteuer adipiscing ellis sed dann nonummy nihh euismod tincidum ut lareet dolore magna aliquam era volutpat. Ut wisi enim ad minim eniam, quis nostud execti en tareet ellore enagna aliquam era volutpat. Ut was enim ad minim eniam, quis nostud execti en transet.

# **Special Circumstances**

#### **Retrospective (Retro) Authorization Requests**

- Must be submitted within 3 business days from the date of services
- Retro requests submitted beyond this timeframe will be administratively denied
- Reviewed for clinical urgency and medical necessity
- Retro requests are processed within 30 calendar days
- · When authorized, the start date will be the submitted date of service

#### **Urgent Prior Authorization Requests**

- eviCore uses the NCQA/URAC definition of **urgent**: when a delay in decisionmaking may seriously jeopardize the life or health of the member
- Can be initiated on provider portal or by phone
- Urgent cases are typically reviewed within 24 to 72 hours

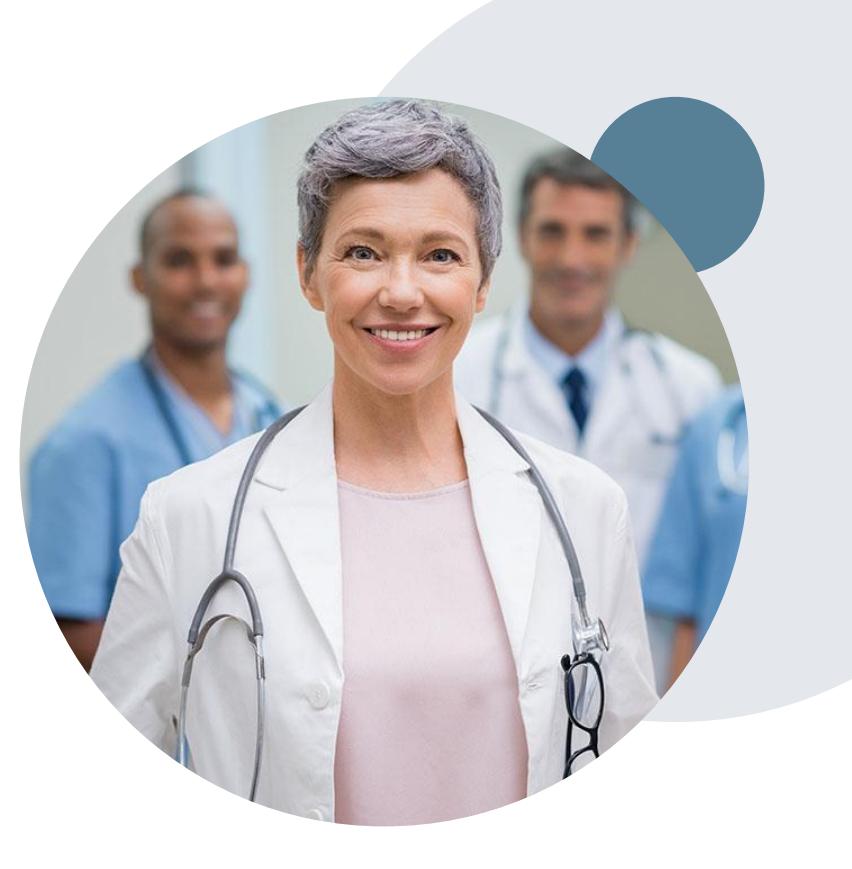

# **Special Circumstances cont.**

#### **Alternative Recommendation**

- An alternative recommendation may be offered, based on eviCore's evidencebased clinical guidelines
- The ordering provider can either accept the alternative recommendation or request a reconsideration for the original request

#### **Authorization Update**

- If updates are needed on an existing authorization, you can contact eviCore by phone
- Updates must be submitted within 3 business days from the date of service & may be subject to clinical review
- If the authorization is not updated and a different facility location or CPT code is submitted on the claim, it may result in a claim denial

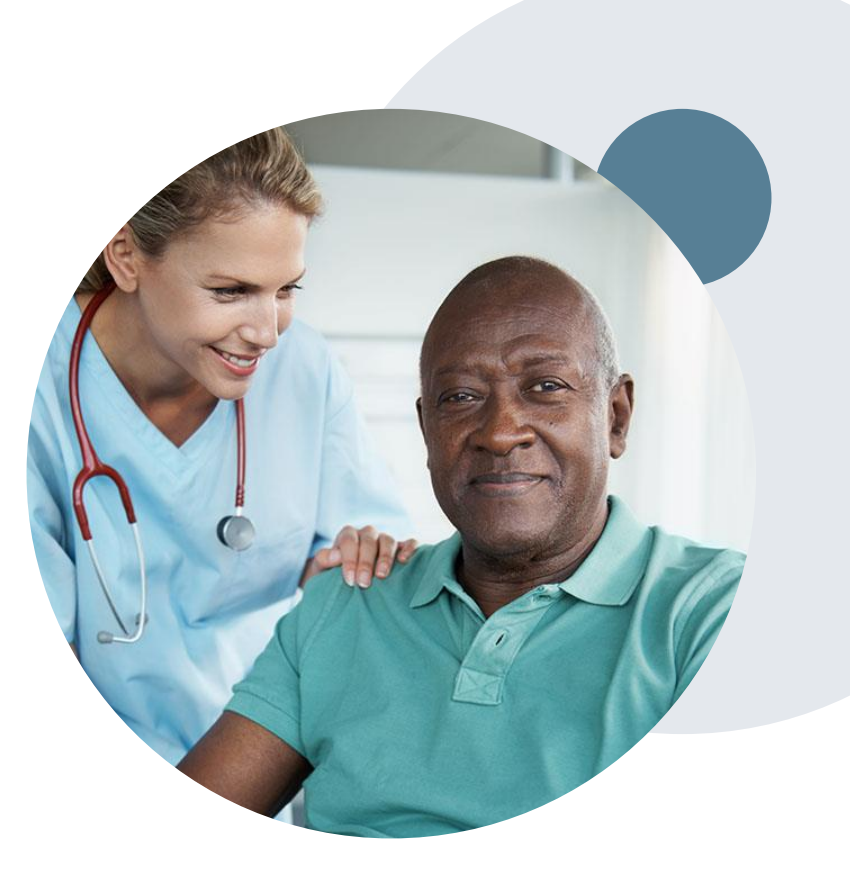

# **Post-Decision Options: Medicaid Members**

#### My case has been denied. What's next?

Your determination letter is the best immediate source of information to assess what options exist on a case that has been denied. You may also call eviCore at **888-693-3211** to speak to an agent who can provide available option(s) and instruction on how to proceed. Alternatively, select 'All Post Decisions' on <u>www.eviCore.com</u>, under the authorization lookup function, to see available options.

#### **Reconsiderations**

- Reconsiderations can be requested in writing or verbally via a Clinical Consultation with an eviCore physician
  - Additional clinical information can be provided without the need for a physician to participate. Must be requested on or before the anticipated date of service
  - If a request is denied and requires further clinical discussion for approval, we welcome requests for clinical determination discussions from referring physicians. In certain instances, additional information provided may be sufficient to satisfy the medical necessity criteria for approval

#### **Appeals**

- eviCore will not process first-level appeals
- A denial notification with the rationale for the decision and appeal rights will be provided to the member and ordering provider

# **Provider Portal Overview**

©eviCore healthcare. All Rights Reserved. This presentation contains CONFIDENTIAL and PROPRIETARY information.

# **Portal Compatibility**

Jutions Patients Provider's Hub

## **Provider's Hub**

#### **Portal Login**

| User ID         |                        |              | Forgot User ID? |  |  |  |  |  |  |  |
|-----------------|------------------------|--------------|-----------------|--|--|--|--|--|--|--|
| Password        | Password               |              |                 |  |  |  |  |  |  |  |
| agree to HIPAA  | Disclosure             |              |                 |  |  |  |  |  |  |  |
| Remember User I | D                      |              |                 |  |  |  |  |  |  |  |
|                 | LOGIN                  |              |                 |  |  |  |  |  |  |  |
|                 | Don't have an account? | Register Now |                 |  |  |  |  |  |  |  |

The eviCore.com website is compatible with the following web browsers:

- Google Chrome
- Mozilla Firefox
- Internet Explorer 9, 10, and 11

You may need to disable pop-up blockers to access the site. For information on how to disable pop-up blockers for any of these web browsers, please refer to our <u>Disabling Pop-Up Blockers guide</u>.

# Portal Login User ID User ID Password I agree to HIPAA Disclosure I agree to HIPAA Disclosure I cont Login

# eviCore healthcare Website

#### Visit www.evicore.com

#### Already a user?

If you already have access to eviCore's online portal, simply log-in with your User ID and Password and begin submitting requests in real-time!

#### Don't have an account?

Click "Register Now" and provide the necessary information to receive access today!

## **Creating An Account**

| leb Portal Preferer     |                                           |                              |                                    |                                              |                |             |
|-------------------------|-------------------------------------------|------------------------------|------------------------------------|----------------------------------------------|----------------|-------------|
| lease select the Portal | I that is listed in your provider trainin | g material. This selection o | letermines the primary portal that | you will using to submit cases over the web. |                |             |
| efault Portal*:         | Medsolutions V                            |                              |                                    |                                              |                |             |
| ser Information         |                                           |                              |                                    |                                              |                |             |
| I Pre-Authorization no  | otifications will be sent to the fax nur  | nber and email address pro   | ovided below. Please make sure yo  | u provide valid information.                 |                |             |
| ser Name*:              |                                           |                              | Address*:                          |                                              | Phone*:        |             |
| mail*:                  |                                           |                              |                                    |                                              | Ext:           |             |
| onfirm Email*:          |                                           |                              | City*:                             |                                              | Fax*:          |             |
| irst Name*:             |                                           |                              | State*:                            | Select V Zip*:                               |                |             |
| ast Name*:              |                                           |                              | Office Name:                       |                                              |                |             |
|                         |                                           |                              |                                    |                                              |                |             |
| rovider Information     | 1                                         |                              |                                    |                                              | Account Type:* | Physician 🗸 |
| lease Select the Physi  | ician that you represent. A notificatio   | n will be sent to the organi | zation regarding this registration |                                              |                |             |
| hysician First Name:    |                                           |                              | Physician Last Name*:              |                                              |                |             |
| ax ID*:                 |                                           |                              | NPI:                               |                                              |                |             |
|                         |                                           |                              |                                    |                                              |                | Find        |

Select a MedSolutions as the Default Portal. Choose the Account Type, and complete the registration form. There are (4) account types: Facility, Physician, Billing Office, and Health Plan

## **Creating An Account**

| Web Portal Preference                                                                                                    |                           |                     |           |                 |                 |                          |              |              |
|----------------------------------------------------------------------------------------------------|---------------------------|---------------------|-----------|-----------------|-----------------|--------------------------|--------------|--------------|
| Please select the Portal that is listed in your provider training material. This selection determines the primary portal that you will using to submit cases over the web.                                                                                                    |                           |                     |           |                 |                 |                          |              |              |
| Default Portal*:                                                                                                    | Medsolutions V            |                     |           |                 |                 |                          |              |              |
| User Registration                                                                                                    |                           |                     |           |                 |                 |                          |              |              |
| UserName:                                                                                                    | MYoder                    |                     | Address:  | 731 Cool Spring | js Blvd         | Phone:                   | 800-575-4517 |              |
| Email:                                                                                                    | evicorejedi1234@gmail.com |                     |           | City:           | Franklin        |                          | Ext:         |              |
| Account Type:                                                                                                    | Physician                 |                     |           | State:          | TN              | Zip: 37067               | Fax:         | 615-468-4408 |
| First Name:                                                                                                    | Mallory                   |                     |           | Office Name:    | eviCore         |                          |              |              |
| Last Name:                                                                                                    | Yoder                     |                     |           |                 |                 |                          |              |              |
| Provider Informatio                                                                                                    | n                         |                     |           |                 |                 |                          |              |              |
| Physician FirstName:                                                                                                    | TEST                      | Physician LastName: | DOCTOR    |                 | Street Address: | 730 COOL SPRINGS<br>BLVD |              |              |
| State:                                                                                                    | TN                        | Tax ID:             | *****6789 |                 | NPI:            | 7417417410               |              |              |
| Please read below to sign up as an appropriate user.<br>Physician: An Individual Practitioner, A Medical Group Practice or an assistant of a Physician who would create and check status of a Pre-authorization.<br>Facility: Diagnostic Imaging Center, In-Office Provider (IOP), Hospital or Facility who would create and check status of a Pre-Authorization.<br>Billing Office: A billing Office who can check the status of Pre-Authorization, claims and payments. If you represent multiple Tax IDs, please register with your Primary Tax ID. You can tie additional preferred Tax Ids after your initial login.<br>Health Plan: A Health Plan representative who can check the status of Pre-Authorization and Claims.<br>Back Submit Registration |                           |                     |           |                 |                 |                          |              |              |

Review information provided, and click "Submit Registration."

## **User Registration-Continued**

Please select the Portal that is listed in your provider training material. This selection determines the primary portal that you will using to submit cases over the web.

| Default Portal*:                                                              | Medsolutions                                                                                               |                                             |                                                                                                    | ×      |  |
|-------------------------------------------------------------------------------|----------------------------------------------------------------------------------------------------|---------------------------------------------|----------------------------------------------------------------------------------------------------|--------|--|
|                                                                               |                                                                                                    |                                             | User Access Agreement *Re                                                                                                    | juired |  |
| User Registration                                                             |                                                                                                    |                                             | eviCore                                                                                                    | ~      |  |
|                                                                               |                                                                                                    |                                             | Provider/Customer Access Agreement for Web-Based Applications                                                                                                    |        |  |
| UserName:                                                                     | MYoder                                                                                                    |                                             | This Provider/Customer Access Agreement for Web-Based Applications ("Access<br>Agreement") contains the terms and conditions for use by Provider/Customers of the                                                                                                    | e      |  |
| Email:                                                                        | evicorejedi1234@gmail.com                                                                                  |                                             | web-based applications provided by eviCore through its Web Site. This Access<br>Agreement applies to Provider/Customer and all employees and/or agents that hav<br>access to eviCore's web-based applications by utilizing a User ID and Personal<br>Identification Number ("BIN"). Security Proceed or other security device provided | е      |  |
| Account Type:                                                                 | Physician                                                                                                  |                                             | by eviCore, hereinafter referred to as "Users."                                                                                                    |        |  |
| First Name:                                                                   | Mallory                                                                                                    |                                             | To obtain access to eviCore's Web Site applications, User must first read and agre<br>to this Access Agreement. After reviewing these documents, User will be asked to                                                                                                    | e      |  |
| Last Name:                                                                    | Yoder                                                                                                    |                                             | accept the Access Agreement by checking the "Accept Terms and Conditions" che<br>box. If User accepts, this will result in a binding contract between User and eviCore<br>just as if User had physically signed the Access Agreement.                                                                                                  | ;k     |  |
| Provider Information                                                          |                                                                                                    |                                             | Each and every time User accesses eviCore's web-based applications, User agree<br>to be bound by this Access Agreement, as it may be amended from time to time.                                                                                                    | s      |  |
|                                                                               |                                                                                                    |                                             | 1. Limited License. Upon acceptance, eviCore grants Provider/Customer a                                                                                                    |        |  |
| Physician FirstName:                                                          | TEST                                                                                                    | Physician LastN                             | revocable, nonexclusive, and nontransferable limited license to access<br>electronically eviCore's web-based applications only so long as<br>Provider/Customer is currently bound by a Provider/Customer Agreement (as<br>used herein a "Provider/Customer Agreement" is an agreement to provide here                                  | lth    |  |
| State:                                                                        | ſN                                                                                                    | Tax ID:                                     | care/medical services to members of health plans for which eviCore provides<br>radiological services, whether it is with eviCore directly or said health plan(s)).                                                                                                    | ~      |  |
|                                                                               |                                                                                                    |                                             | Accept Terms and Conditions *                                                                                                    |        |  |
| Please read below to si<br>Physician: An Individu<br>Facility: Diagnostic Ima | gn up as an appropriate user.<br>al Practitioner, A Medical Group F<br>aging Center, In-Office Provider (I | Practice or an assis<br>OP), Hospital or Fa | Submit Ca                                                                                                    | ncel   |  |

Accept the Terms and Conditions, and click "Submit."

## **User Registration-Continued**

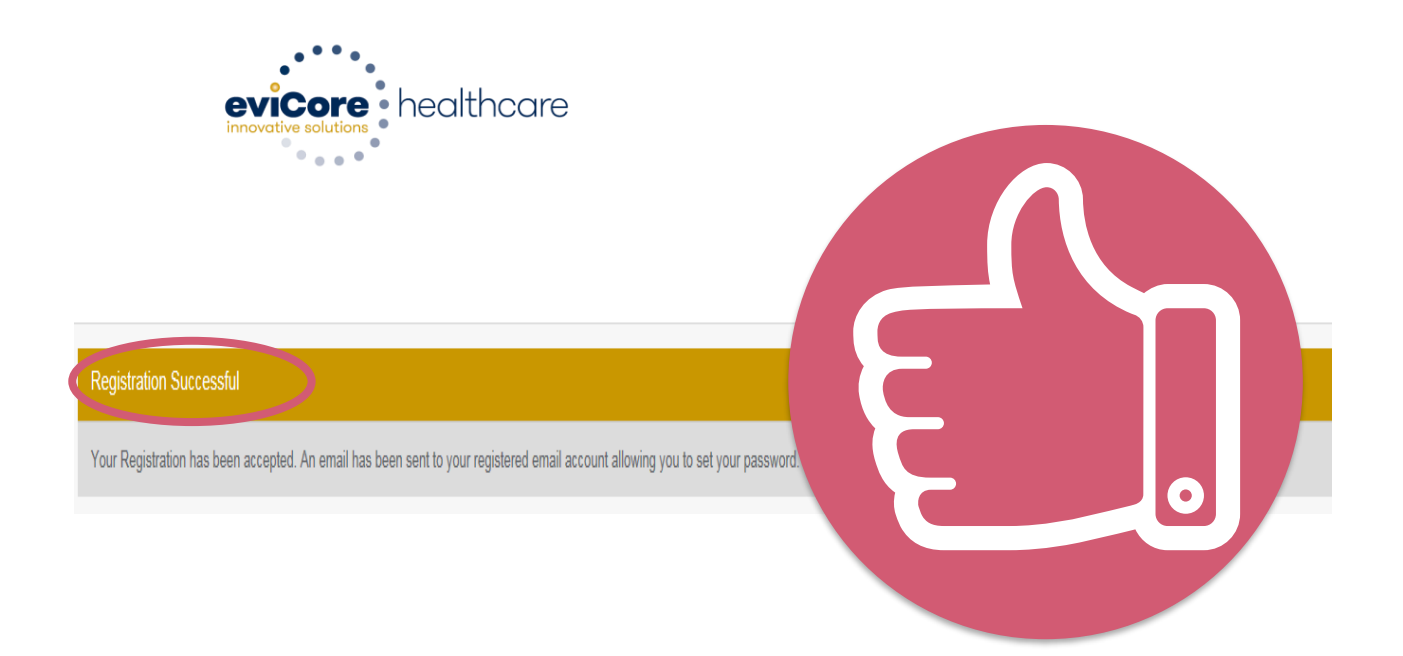

You will receive a message on the screen confirming your registration is successful. You will be sent an email to create your password.

## **Create a Password**

Your password must be at least (8) characters long and contain the following:

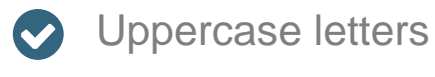

- Lowercase letters
- Numbers
- Characters (e.g., ! ? \*)

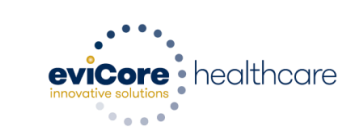

#### Password Maintenance

| Please set up a new password for your account.<br>Note: The password must be at least 8 characters long and contains the following categories : Uppercase letters, Lowercase letters, Numbers and special characters. |     |  |  |  |  |  |  |  |
|----------------------------------------------------------------------------------------------------|-----|--|--|--|--|--|--|--|
| * Requi                                                                                                    | red |  |  |  |  |  |  |  |
| New Password* Please enter New Password Confirm New Password*                                                                                                    |     |  |  |  |  |  |  |  |
| Save                                                                                                    |     |  |  |  |  |  |  |  |

Account Log-In

# **Providers** Delivering Medical Solutions That Benefit Everyone.

| Mallory1897                                                                                                    |
|----------------------------------------------------------------------------------------------------|
|                                                                                                    |
| •••••                                                                                                    |
| Remember User ID<br>For log in problems: please try the email address that you registered with as your user name. If you do not remember your password, please click "Password?". |
| ☑ I Agree to <u>HIPAA Disclosure!</u>                                                                                                    |
|                                                                                                    |
| Forgot UserName   Password?   Register                                                                                                    |
|                                                                                                    |

To log-in to your account, enter your User ID and Password. Agree to the HIPAA Disclosure, and click "Login."

©eviCore healthcare. All Rights Reserved. This presentation contains CONFIDENTIAL and PROPRIETARY information.

## Announcement

| Announcements                             | Home                               | Search/Start Case        | Claim Search                   | User Administration            | Content Admin          | Case Summary            | Payment Status          | Reports          | System Admin            | CareCore National Portal     |
|-------------------------------------------|------------------------------------|--------------------------|--------------------------------|--------------------------------|------------------------|-------------------------|-------------------------|------------------|-------------------------|------------------------------|
| Announcements                             |                                    |                          |                                |                                |                        |                         |                         |                  |                         | <b>a</b> .                   |
| Low Dose CT Scre                          | ning for Lung                      | Cancer- Posted on: 19 Ja | an 2016                        |                                |                        |                         |                         |                  |                         |                              |
| When requesting se<br>Note: This does not | vices for Lung<br>t apply to Cigna | Cancer Screening, please | e note that for <b>Medicar</b> | e patients, the appropriate CF | PT Code G0297 should b | be used in accordance w | ith CMS Guidelines. Upo | n approval, this | will ensure proper paym | nent upon billing of claims. |
| New Announceme                            | ts- Posted on:                     | : 01 Jan 2015            |                                |                                |                        |                         |                         |                  |                         |                              |
|                                           |                                    |                          |                                |                                |                        |                         |                         |                  |                         |                              |
|                                           |                                    |                          |                                |                                |                        |                         |                         |                  |                         |                              |
|                                           |                                    |                          |                                |                                |                        |                         |                         |                  |                         |                              |
|                                           |                                    |                          |                                |                                |                        |                         |                         |                  |                         |                              |
|                                           |                                    |                          |                                |                                |                        |                         |                         |                  |                         |                              |
|                                           |                                    |                          |                                |                                |                        |                         |                         |                  |                         |                              |
|                                           |                                    |                          |                                |                                |                        |                         |                         |                  |                         |                              |
|                                           |                                    |                          |                                |                                |                        |                         |                         |                  |                         |                              |
|                                           |                                    |                          |                                |                                |                        |                         |                         |                  |                         |                              |
|                                           |                                    |                          |                                |                                |                        |                         |                         |                  |                         |                              |

<u>Note</u>: You can access the CareCore National Portal at any time once registered. Click the CareCore National Portal button on the top right corner to seamlessly toggle back and forth between the two portals without having to log-in multiple accounts.

## **Account Settings**

The **Options Tool** allows you to access your Account Settings to update information:

- Change password
- Update user account information (address, phone number, etc.)
- Set up preferred Tax ID numbers of Physicians or Facilities

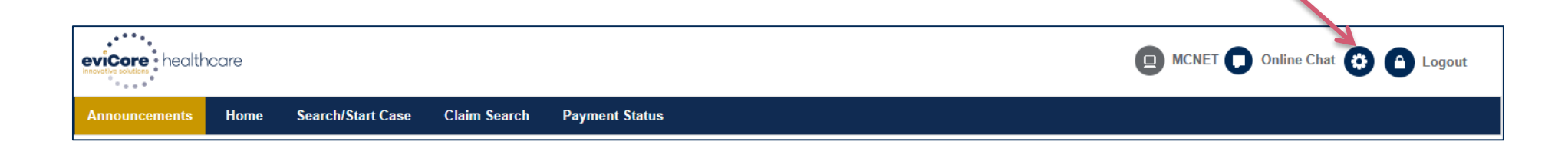

## **Account Settings**

Adding **Preferred Tax ID numbers** will allow you to view the summary of cases submitted for those providers:

- Search for a Tax ID by clicking **Physician** or **Facility**.
- Confirm you are authorized to access PHI by clicking the check box, and hit Save.

| every healthcare<br>Preferences             |                                                                                                    |     |                                                                                                    |  |  |  |  |  |  |
|---------------------------------------------|----------------------------------------------------------------------------------------------------|-----|----------------------------------------------------------------------------------------------------|--|--|--|--|--|--|
| Please set up Prefer<br>via Case Lookup, Pa | Please set up Preferred Provider Tax IDs for your account. You can search and add a Physician or Facility Tax ID. Adding preferred tax id would allow you to view the summary of cases submitted for these provider Tax IDs. The Case Summary can be viewed via Case Lookup, Patient History and Recently Submitted grids. It also allows you to view the Claims details of your preferred Facilities. |     |                                                                                                    |  |  |  |  |  |  |
| O Physician                                 | O Facility                                                                                                    |     |                                                                                                    |  |  |  |  |  |  |
| Tax ID*                                     |                                                                                                    | Add | Before proceeding, you must confirm that you are authorized to access Protected Health Information (PHI) as defined under the Health<br>Insurance Portability and Accountability Act on behalf of the Tax ID/s added.                                                                                                    |  |  |  |  |  |  |
| Preferred Tax Ids or                        | n my account                                                                                                    |     | You must also agree to limit your access to the minimum amount of information necessary to perform a permitted treatment or other health care operations activity.                                                                                                    |  |  |  |  |  |  |
| Tax ID                                      | Provider Type                                                                                                    |     | In the event you obtain access to information that you are not authorized to view, please notify eviCore immediately.                                                                                                    |  |  |  |  |  |  |
| 123456789                                   | Physician                                                                                                    | ×   | Failure to comply with these terms may result in immediate termination of you and your organization's access to eviCore' website.                                                                                                    |  |  |  |  |  |  |
|                                             |                                                                                                    |     | Privacy Breaches: Be very careful to check the ordering physician's full name, their specialty and the last four digits of their TIN or NPI before selecting them in this system. By sending patients' Protected Health Information (PHI) to physicians who are not the ordering physicians, you may be in violation of HIPAA Privacy regulations. |  |  |  |  |  |  |
|                                             |                                                                                                    |     | * I hereby agree that I have read and understood the above message                                                                                                    |  |  |  |  |  |  |
|                                             |                                                                                                    |     | Save                                                                                                    |  |  |  |  |  |  |

# **Portal Case Submission**

©eviCore healthcare. All Rights Reserved. This presentation contains CONFIDENTIAL and PROPRIETARY information.

## Home Tab

The Home Page will have two worklists: My Pending Worklist and Recently Submitted Cases

#### My Pending Worklist

- Save case information and complete case at a later time
- Submit additional clinical to a pending case after submission without having to fax

#### **Recently Submitted Cases**

Cases that are pending review and/or cases recently approved or denied

| My I | My Pending Worklist - 1 Cases Pending for Case Details and Survey will be deleted after 7 calendar days 😒 😩 🛃 🛃 |   |                   |                |                 |             |             |               | ?                             |                 |        |
|------|----------------------------------------------------------------------------------------------------|---|-------------------|----------------|-----------------|-------------|-------------|---------------|-------------------------------|-----------------|--------|
|      |                                                                                                    |   |                   |                |                 |             |             |               | Clear Filters Refresh Data Sa | ve Preference   | a      |
|      | Case Number                                                                                                    | ~ | Insurer Name ~    | Patient Name ~ | Date Of Birth ~ | CPT Codes ~ | ICD Codes ~ | ICD Version ~ | Referring Physician ~         | Facility        |        |
| ×    |                                                                                                    |   | MEDSOLUTIONS DEMO | HILL, BOBBY    | 2/1/1974        | 70551       | A01.4       | 10            |                               |                 | ~      |
|      |                                                                                                    |   |                   |                |                 |             |             |               |                               |                 |        |
|      |                                                                                                    |   |                   |                |                 |             |             |               |                               |                 |        |
|      |                                                                                                    |   |                   |                |                 |             |             |               |                               |                 |        |
|      |                                                                                                    |   |                   |                |                 |             |             |               |                               |                 | $\sim$ |
| <    |                                                                                                    |   |                   |                |                 |             |             |               |                               | >               |        |
| (H)  | < 1 < H                                                                                                    |   |                   |                |                 |             |             |               |                               | 1 - 1 of 1 item | ns     |

| Recently Submitted Cases - 0 🔊 🔁 🖪 🛃 🕐 |                     |                        |                        |               |                                          |                           |           |  |  |
|----------------------------------------|---------------------|------------------------|------------------------|---------------|------------------------------------------|---------------------------|-----------|--|--|
| Start Date : 07/19/2016                | End Date : 07/20/20 | 16 🗰                   |                        |               | Clear Filters Refresh Data Save I        | Preference I Only My Port | tal Cases |  |  |
| Case Number v V Insurer Nat            | me v Patient Name   | ✓ Date Of Birth ✓ Case | Status V Case Activity | ✓ Submit Date | <ul> <li>Authorization Number</li> </ul> | Effective Date ~          | Expiratio |  |  |
|                                        |                     |                        |                        |               |                                          |                           | ~         |  |  |
|                                        |                     |                        |                        |               |                                          |                           |           |  |  |
|                                        |                     |                        |                        |               |                                          |                           |           |  |  |
|                                        |                     |                        |                        |               |                                          |                           | ~         |  |  |
| <                                      |                     |                        |                        |               |                                          |                           | >         |  |  |

## Search/Start Case – Member Lookup

| evicore healthcare                                                                             |                                |                               |                                                                                                    |
|------------------------------------------------------------------------------------------------|--------------------------------|-------------------------------|----------------------------------------------------------------------------------------------------|
| Announcements Home                                                                             | Search/Start Case              | Claim Search                  | Payment Status                                                                                                    |
| PATIENT & CASE LOOKUP                                                                          | Pat                            | tient Search Resul            | k(s)                                                                                                    |
| Patient Lookup                                                                                 |                                |                               |                                                                                                    |
| Insurer:* MEDSOLUTIONS                                                                         |                                | To cond<br>approp<br>drop do  | duct a <u>Patient Lookup</u> , first select the riate insurance company from the <i>Insurer</i> own, Next, enter the <i>Member ID</i> or <i>First</i> |
| Member ID: xyz0002                                                                             | ×                              | Name,<br>be retu              | Last Name and Date of Birth for the result to rned.                                                                                                   |
| First Name:<br>Last Name:                                                                      |                                |                               |                                                                                                    |
| Date of Birth:                                                                                 |                                |                               |                                                                                                    |
| *Select the Insurer (and) enter either ti<br>ID (or) Patient First Name, Last Name<br>of Birth | earch<br>ne Member<br>and Date |                               |                                                                                                    |
| Case/Auth Lookup                                                                               |                                | For <u>Q</u><br>will c        | Case/Auth Lookup, you<br>Inly need to enter the                                                                                                    |
| Case ID     Auth Number                                                                        | earch                          | Case<br>the b<br>hit <u>S</u> | <i>e ID</i> or <i>Auth Number</i> at<br>ottom of the page and<br><u>earch</u> .                                                                       |

## Search/Start Case – Member Lookup

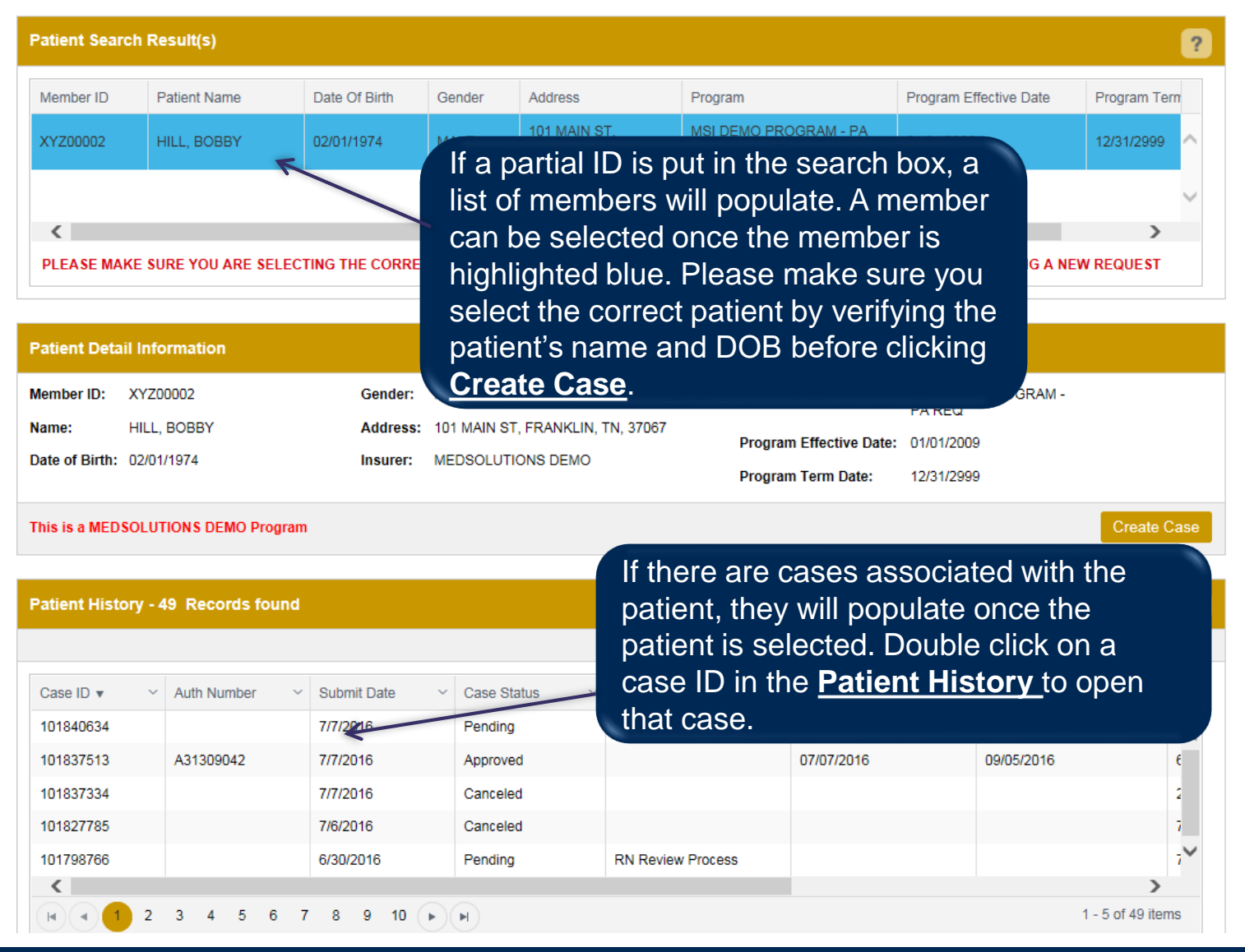

## **Case Creation – CPT/ICD Codes**

- Begin typing the CPT and ICD codes or descriptions, then click the appropriate option with your cursor. Modifier selections will populate for the code, if applicable. The portal allows selection of <u>unlimited</u> CPT and ICD codes.
- A box will populate allowing you to enter the retro date of service if retrospective requests are able to be initiated via the web for the health plan specified.

| CASE LOOKUP                                                                                                   | CASE DETAIL                  |                                                                                                    |                                                       | ?           |  |  |  |  |  |
|----------------------------------------------------------------------------------------------------|------------------------------|----------------------------------------------------------------------------------------------------|-------------------------------------------------------|-------------|--|--|--|--|--|
| Patient Lookup                                                                                                | Member                       | Insurer: MEDSOLUTIONS DEMO Member<br>Health Plan/Program: MSI DEMO PROGRAM - PA REQ<br>First Name: BOBBY Last Name: HILL D | r 10: XYZO0002<br>ate of Birth: 2/1/1974 Gender: MALE |             |  |  |  |  |  |
| Member ID: xyz00002                                                                                           | CPT/ICD                      | CPT Codes : ICD Codes :                                                                                                    |                                                       |             |  |  |  |  |  |
| 07                                                                                                    | CPT Codes                    |                                                                                                    |                                                       | ?           |  |  |  |  |  |
| First Name:                                                                                                   | Search:                      |                                                                                                    |                                                       |             |  |  |  |  |  |
| Last Name:                                                                                                    | Code Desc                    | ription                                                                                                    | Modifier                                              |             |  |  |  |  |  |
| Date of Birth: IIII                                                                                           | a of Birth:                  |                                                                                                    |                                                       |             |  |  |  |  |  |
| Select the Insurer (and) enter either the Member<br>D (or) Patient First Name, Last Name and Date<br>of Birth | Diagnosis                    | 0                                                                                                    |                                                       | ?           |  |  |  |  |  |
| Case/Auth Lookup                                                                                              | Search:                      |                                                                                                    |                                                       |             |  |  |  |  |  |
| Case ID      Auth Number                                                                                      | Code Desc                    | ription                                                                                                    |                                                       |             |  |  |  |  |  |
| Search                                                                                                    | M25.562 Pain i               | in left knee                                                                                                    |                                                       | ×           |  |  |  |  |  |
|                                                                                                    | Please select the Date Of S  | Service                                                                                                    |                                                       |             |  |  |  |  |  |
|                                                                                                    | Please do not Enter a Date ( | of Service if the test is being performed today or in the future.                                                          |                                                       |             |  |  |  |  |  |
|                                                                                                    |                              |                                                                                                    |                                                       | Save & Next |  |  |  |  |  |

## **Case Creation – Ordering Physician**

- Select from a default Physician or search by Name, Tax ID, or NPI number, and select the state.
- Once the correct physician displays, select by clicking on the record. Then hit "Save & Next."
- There is the option to "Use Referring Physician as Requested Facility," if appropriate.

| PATIENT & CASE LOOKUP                                                                                                    | • | CASE DETAIL                                                 |                                       |                                                                                                    |                                                          |                                                                                                    | ?                                                                                                    |
|----------------------------------------------------------------------------------------------------|---|-------------------------------------------------------------|---------------------------------------|----------------------------------------------------------------------------------------------------|----------------------------------------------------------|----------------------------------------------------------------------------------------------------|----------------------------------------------------------------------------------------------------|
| Patient Lookup                                                                                                    |   | Member                                                      | Insurer:<br>Health Plan<br>First Name | MEDSOLUTIONS DEMO<br>h/Program: MSI DEMO PROGR.<br>; BOBBY Last Name;                                                     | Member ID:<br>AM - PA REQ<br>HILL Date of E              | XYZ00002<br>3)irth: 2/1/1974 Gende                                                                                                    | : MALE                                                                                                    |
| Member ID: yvz00002                                                                                                    |   | CPT/ICD                                                     | CPT Codes                             | ; 73721 ICD Codes ; M25.562                                                                                               |                                                          |                                                                                                    |                                                                                                    |
| <b>0</b>                                                                                                    |   | Physician                                                   |                                       |                                                                                                    |                                                          |                                                                                                    |                                                                                                    |
| First Name:<br>Last Name:<br>Date of Birth:                                                                                   |   | Use Referring Physician                                     | as Requested Faci                     | lity                                                                                                    |                                                          |                                                                                                    | <b>4</b> ?                                                                                                    |
| Reset Search<br>Select the Insurer (and) enter either the Member<br>D (or) Patient First Name, Last Name and Date<br>of Birth |   | First Name: Test Last Name: Doctor Enter the First Name and | .ast Name or Tax Id                   | Tax ID:                                                                                                    |                                                          | State: TN                                                                                                    | Lookup Physician                                                                                                    |
| Case/Auth Lookup                                                                                                    |   | First Name ~                                                | Last Name ~                           | Address ~                                                                                                    | City ~ State                                             | V Zip Code V NPI                                                                                                    | ✓ Tax ID ✓                                                                                                    |
| Case ID     Auth Number      Search                                                                                           |   | TEST<br>TEST<br>TEST<br>TEST<br>TEST                        | DOCTOR<br>DOCTOR<br>DOCTOR<br>DOCTOR  | 730 COOL SPRINGS BLVD<br>730 COOL SPRINGS BLVD<br>730 COOL SPRINGS BLVD<br>730 COOL SPRINGS BLVD<br>730 COOL SPRINGS BLVD | FRANKLIN TN<br>FRANKLIN TN<br>FRANKLIN TN<br>FRANKLIN TN | 370677289         74174           370677289         74174           370677289         74174           370677289         74174           370677289         74174 | 117410         *****6789           117410         *****6789           117410         *****6789           117410         *****6789           117410         *****6789 |
|                                                                                                    |   | H 4 1 2 F                                                   |                                       |                                                                                                    |                                                          |                                                                                                    | 1 - 5 of 8 items<br>Save & Next                                                                                                    |

## **Case Creation – Facility**

- Select from a default Facility or search by clicking the Search Facility button and entering the Facility Name, Tax ID, or NPI number. For in-office procedures, click the Look-Up IOP button, and choose from the list.
- Once the correct facility displays, select by clicking on the record. Then hit "Save & Next."

| PATIENT & CASE LOOKUP                             | CASE DETAIL                       |                                                                             |                                             |                                                                                            |                        |              | ?                |  |  |
|---------------------------------------------------|-----------------------------------|-----------------------------------------------------------------------------|---------------------------------------------|--------------------------------------------------------------------------------------------|------------------------|--------------|------------------|--|--|
| Patient Lookup                                    | Member                            | Insurer: MEDSOLU<br>Health Plan/Program: N<br>First Name: BOBBY             | TIONS DEMO<br>ISI DEMO PROGRA<br>Last Name: | : Member ID: X1<br>M - PA REQ<br>HILL Date of Birt                                         | /200002<br>h: 2/1/1974 | Gender: MALE |                  |  |  |
| Member ID: xyz00002                               | CPT/ICD                           | CPT Codes : 73721 ICD (                                                     | Codes : M25.562                             |                                                                                            |                        |              |                  |  |  |
| O<br>First Name:                                  | Physician                         | sician Physician Name: DOCTOR , TEST , Tax ID : ****6789 , NPI : 7417417410 |                                             |                                                                                            |                        |              |                  |  |  |
| Last Name:                                        | Facility                          |                                                                             |                                             |                                                                                            |                        |              |                  |  |  |
| Date of Birth:                                    | Please choose one of the followin | g facilities:                                                               |                                             |                                                                                            |                        |              |                  |  |  |
| *Select the Insurer (and) enter either the Member | Facility Name                     | <ul> <li>Address</li> </ul>                                                 | Distance                                    | ~ Equipment ~                                                                              | Tax Id 🛛 🗸             | NPI ~        | Taxonomy Codes   |  |  |
| of Birth                                          | BEACON MRI WEST                   | 730 COOL SPRINGS<br>BLVD, FRANKLIN, TN,<br>37067                            | 0.86                                        | MRI, PET                                                                                   | *****9014              |              | ^                |  |  |
| Case/Auth Lookup  Case ID Auth Number  Search     |                                   |                                                                             |                                             | 3D CONFORMAL,<br>ARTHROGRAM,<br>BRACHYTHERAPY,<br>COMP JOINT, COMP<br>MSK, COMP SPINE, CT, |                        |              | v                |  |  |
| Search                                            | <                                 |                                                                             |                                             |                                                                                            |                        |              | >                |  |  |
|                                                   |                                   |                                                                             |                                             |                                                                                            |                        |              | 1 - 2 of 2 items |  |  |
|                                                   | Search Facility Look-up           | OP                                                                          |                                             |                                                                                            |                        |              | Save & Next      |  |  |

## **Case Creation – Review and Submit**

- You can edit the CPT/ICD codes, Physician, and Facility information by clicking the "Edit" icons next to the field that needs to be updated.
- Review the case information, then **click Submit**. Case details cannot be changed on the portal once you hit this button. Any changes after submission would need to be made via phone.
- Once you hit Submit, you will receive an automatic approval, or you will be prompted to respond to the clinical questions for additional information.

| PATIENT & CASE LOOKUP                                                                                                    | CASE DETAIL                                                                                                    | ?                                                                                                    |
|----------------------------------------------------------------------------------------------------|----------------------------------------------------------------------------------------------------|----------------------------------------------------------------------------------------------------|
| Patient Lookup                                                                                                    | Member                                                                                                    | Insurer: MEDSOLUTIONS DEMO Member ID: XYZ00002<br>Health Plan/Program: MSI DEMO PROGRAM - PA REQ<br>First Name: BOBBY Last Name: HILL Date of Birth: 2/1/1974 Gender: MALE                                                                                                    |
| Member ID: xyz00002                                                                                                    | CPT/ICD                                                                                                    | CPT Codes : 73721 ICD Codes : M25.562                                                                                                    |
| or<br>First Name:                                                                                                    | Physician                                                                                                    | Physician Name: DOCTOR , TEST , Tax ID : *****6789 , NPI : 7417417410                                                                                                    |
| Last Name:                                                                                                    | Facility                                                                                                    | Facility Name: BEACON MRI WEST , Tax (D : *****9014 , NPI :                                                                                                    |
| Reset Search     Search     Select the Insurer (and) enter either the Member ID (or) Patient First Name, Last Name and Date of Birth | Please review the case<br>the case is submitted, yr<br>All Fax notifications for t<br>for the Account Info scre | details before submitting the case. You can edit the CPT/ICD, Physician and Facility information. The case details can't be changed once you press the 'Submit' button. Once<br>ou may be presented with a Survey to answer few questions about this request.<br>this case will be sent to (615) 468-4408. Please verify that it is correct. If you would like to change your Fax number, please click on the gear icon on the top right of the page<br>sen. |
| Case/Auth Lookup  Case ID Auth Number  Search                                                                                        |                                                                                                    |                                                                                                    |

| Member                                          | Member ID                                             | Date of<br>Birth                         | Health Plan                             | Referring Physician                      | Specialty                                  | Tax ID                     | NPI |
|-------------------------------------------------|-------------------------------------------------------|------------------------------------------|-----------------------------------------|------------------------------------------|--------------------------------------------|----------------------------|-----|
| ECEEW HILL                                      | 8/9/2/0400412                                         | 02/01/1874                               | MSI DEMO                                | DOCTOR TEST                              | DERMATOLOGY, ACUPUN                        | CTURE ******               |     |
| Select a Reas                                   | son for the Rec                                       | quested Pro                              | If appl                                 | icable, you will b<br>by selecting a rea | be asked a series o<br>ason for the reques | f questions<br>sted study. | 5.  |
| '3721 MRI Lower Extr<br>Which one of the follow | remity, any joint; witho<br>ving best describes the r | out contrast mater<br>eason for the requ | <sup>rial(</sup> <u>Note</u> :<br>and C | A reason must b<br>ontinue to turn g     | e selected in order<br>reen.               | r to procee                | d   |
| C Right                                         |                                                       |                                          |                                         |                                          |                                            |                            |     |
|                                                 |                                                       |                                          |                                         |                                          |                                            |                            |     |
| - Algin                                         | 🔿 Hip                                                 |                                          |                                         |                                          |                                            |                            |     |
|                                                 | ○ Hip<br>○ Knee                                       |                                          |                                         |                                          |                                            |                            |     |

- If applicable, you will be asked a series of questions beginning with a reason for the request.
- Select from the dropdown, or enter a rationale in the text box if none of the options are applicable.

| irvey                                        |                                                         |                                             |                                 |                     |                   |        |            |
|----------------------------------------------|---------------------------------------------------------|---------------------------------------------|---------------------------------|---------------------|-------------------|--------|------------|
| Member                                       | Member ID                                               | Date of<br>Birth                            | Health Plan                     | Referring Physician | Specialty         | Tax ID | NPI        |
| BOBBY HILL                                   | XYZ00002                                                | 02/01/1974                                  | MSI DEMO<br>PROGRAM - PA<br>REQ | TEST DOCTOR         | ALLERGY, OPTICIAN | ****** | 7417417410 |
| Select a Rea                                 | son for the Requ                                        | uested Proc                                 | edures                          |                     |                   |        |            |
| 73721 MRI Lower Ex<br>Which one of the follo | tremity, any joint; without wing best describes the rea | t contrast material<br>ason for the request | (s)<br>ed study.                |                     |                   |        |            |
| ● Left                                       | O Ankle                                                 |                                             |                                 |                     |                   |        |            |
| O Right                                      | O Foot                                                  |                                             |                                 |                     |                   |        |            |
|                                              |                                                         |                                             |                                 |                     |                   |        |            |
|                                              | <ul> <li>Knee</li> </ul>                                |                                             |                                 |                     |                   |        |            |
| Evaluation of Kn                             | nee Pain                                                |                                             |                                 |                     |                   |        |            |
|                                              |                                                         |                                             |                                 |                     |                   |        |            |
| A Continuo                                   |                                                         |                                             |                                 |                     |                   |        |            |
| V continue                                   |                                                         |                                             |                                 |                     |                   |        |            |
|                                              |                                                         |                                             |                                 |                     |                   |        |            |
|                                              |                                                         |                                             |                                 |                     |                   |        |            |

- Respond to the clinical questions that populate based upon the answers provided. You may save/print this information and come back at a later time, if needed. Cases will remain in your pending work list for seven calendar days.
- Select "Continue" to submit the survey answers.

| Member                                               | Member ID                                                                                                    | Date of<br>Birth                          | Health Plan                                  | Referring Physician                | Specialty        | Tax ID | NPI        |  |  |
|------------------------------------------------------|----------------------------------------------------------------------------------------------------|-------------------------------------------|----------------------------------------------|------------------------------------|------------------|--------|------------|--|--|
| BOBBY HILL                                           | XYZ00002                                                                                                    | 02/01/1974                                | MSI DEMO<br>PROGRAM - PA<br>REQ              | TEST DOCTOR                        | ALLERGY,OPTICIAN | ****** | 7417417410 |  |  |
| Requests (Purpose): 73721 (E                         | valuation of Knee Pain)                                                                                                    |                                           |                                              |                                    |                  |        |            |  |  |
| General Infor                                        | mation                                                                                                    |                                           |                                              |                                    |                  |        |            |  |  |
| 73721 - Left::Knee::                                 | Evaluation of K                                                                                                    | nee Pain                                  |                                              |                                    |                  |        |            |  |  |
| Date of the most rece<br>If known, enter the date an | ent contact with a p<br>and select the type of                                                                                     | rovider to eva<br>contact.                | aluate the LEFT kne                          | e                                  |                  |        |            |  |  |
| There has been provi<br>If known, enter the date the | der-directed conse<br>e treatment first start                                                                                      | rvative treatn<br>ted and select          | nent for this episod<br>the appropriate type | e of LEFT knee pain                |                  |        |            |  |  |
| There has NOT been                                   | provider-directed c                                                                                                    | onservative t                             | reatment for this ep                         | bisode of LEFT knee pain           |                  |        |            |  |  |
| There has been an X-<br>If known, enter the date of  | Ray of the LEFT kn<br>the most recent X-R                                                                                          | ee since sym                              | ptoms started<br>the appropriate resul       | lt.                                |                  |        |            |  |  |
| There has NOT been                                   | an X-Ray of the LE                                                                                                    | FT knee since                             | e symptoms started                           | I                                  |                  |        |            |  |  |
| There has been previ                                 | ous advanced imag<br>may include CT, MF                                                                                            | <b>ging to evalu</b> a<br>RI, or MR Arthr | nte LEFT knee pain<br>ogram. If known, ent   | er the date and select the type of |                  |        |            |  |  |
| NOTE: Advanced imaging<br>advanced imaging perform   | There has NOT been previous advanced imaging to evaluate LEFT knee pain NOTE: Advanced imaging may include CT_MPL or MPL Attragram |                                           |                                              |                                    |                  |        |            |  |  |

40

- Once the survey questions have been submitted, you may receive an approval based upon the answers/information provided.
- If additional review is required, the decision criteria will populate, and you can print the criteria guidelines if needed.

| Member                                                                                                    | Member ID                                                                                                    | Date of<br>Birth                                   | Health Plan                              | Referring Physician | Specialty        | Tax ID | NPI       |  |  |
|----------------------------------------------------------------------------------------------------|----------------------------------------------------------------------------------------------------|----------------------------------------------------|------------------------------------------|---------------------|------------------|--------|-----------|--|--|
| BOBBY HILL                                                                                                    | XYZ00002                                                                                                    | 02/01/1974                                         | MSI DEMO<br>PROGRAM - PA<br>REQ          | TEST DOCTOR         | ALLERGY,OPTICIAN | *****  | 741741741 |  |  |
| 73721 MRI any Joint of Lower Extremity without contrast Purpose : Left::Knee::Evaluation of Knee Pain                                              |                                                                                                    |                                                    |                                          |                     |                  |        |           |  |  |
| 73721 Require<br>Decision criteria f<br>because based<br>conservative tre<br>not be appropria<br>because based<br>since the sympt<br>because based | or 73721<br>on the clinical information<br>atment OR the length or<br>ite.<br>on the clinical information<br>oms started, and therefor<br>on the clinical information | Action f<br>O Submit for Addi<br>O Voluntarily Can | for 73721<br>tional Revie<br>cel Request | W                   |                  |        |           |  |  |

- You can choose to "Submit for Additional Review" to proceed to the clinical upload and review process, or you may "Voluntarily Cancel Request."
- Cancelling the request ensures there will not be a denial in the patient's history.

| Member                                                                                                    |  | Member ID | Date of<br>Birth | Health Plan                     | Referring Physician |  | Specialty        | Tax ID | NPI       |  |
|----------------------------------------------------------------------------------------------------|--|-----------|------------------|---------------------------------|---------------------|--|------------------|--------|-----------|--|
| BOBBY HILL                                                                                                    |  | XYZ00002  | 02/01/1974       | MSI DEMO<br>PROGRAM - PA<br>REQ | TEST DOCTOR         |  | ALLERGY,OPTICIAN | *****  | 741741741 |  |
| 73721 MRI any Joint of Lower Extremity without contrast Purpose : Left::Knee::Evaluation of Knee Pain                                                                                                    |  |           |                  |                                 |                     |  |                  |        |           |  |
| 73721 Requires Clinical Review         Decision criteria for 73721         because based on the clinical information provided, there may not have been provider-directed conservative treatment OR the length or type of treatment indicates that advanced imaging may not be appropriate.         because based on the clinical information provided, a Knee X-ray may not have been performed since the symptoms started, and therefore advanced imaging may not be appropriate.         because based on the clinical information provided, there may not have been recent contact with the requesting provider to evaluate the knee, and therefore advanced imaging may not be appropriate.         because based on the clinical information provided, further clinical review is indicated to determine if there was a recent provider-directed trial of observation or treatment. |  |           |                  |                                 |                     |  |                  |        |           |  |
|                                                                                                    |  |           |                  |                                 |                     |  |                  |        |           |  |

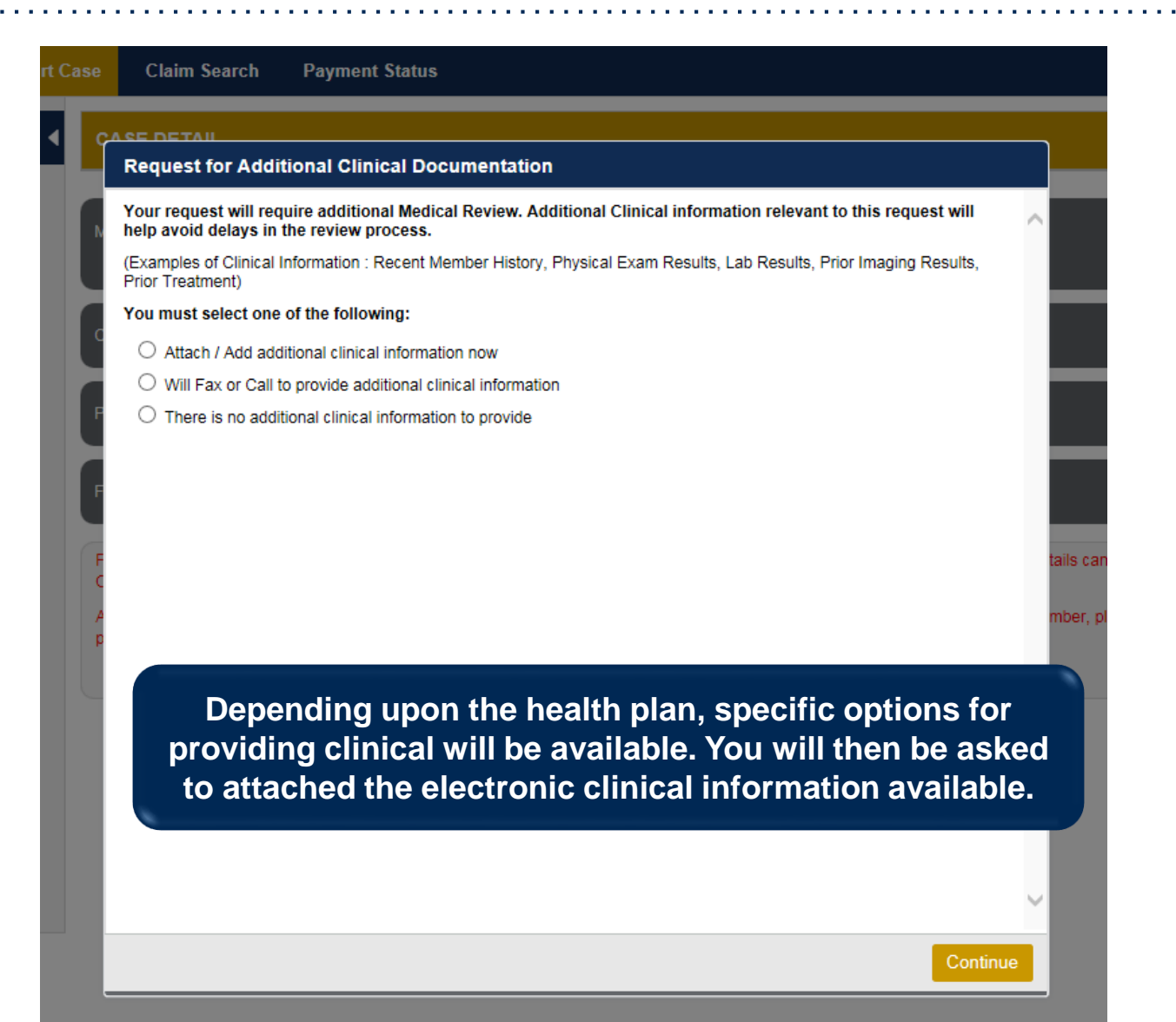

| Upload Additional Clinical Documentation                                                                                                    | ×      |                                                                   |
|----------------------------------------------------------------------------------------------------|--------|-------------------------------------------------------------------|
| Additional Documentation                                                                                                    | ^      |                                                                   |
| Warning: Please be sure and review that the attachments or notes apply to this case. Adding clinical information to the wrong case could result in a HIPAA violation. |        | You can attach clinical notes or                                  |
| File Name                                                                                                    |        | documents by clicking Browse<br>and selecting the correct file(s) |
| Browse                                                                                                    | ←      | located on your computer.                                         |
| No attachments saved                                                                                                    |        |                                                                   |
| Clinical Notes                                                                                                    |        |                                                                   |
| Note Text                                                                                                    |        |                                                                   |
| Maximum Character limit on each note is 5000.                                                                                                    |        | You can type in free text notes as                                |
|                                                                                                    |        | any notes entered in the text box.                                |
| No notes saved Save                                                                                                    |        |                                                                   |
| Hit Apply to continue or Cancel to add                                                                                                    | ,<br>, |                                                                   |
| additional information at a later time.                                                                                                    | el     |                                                                   |

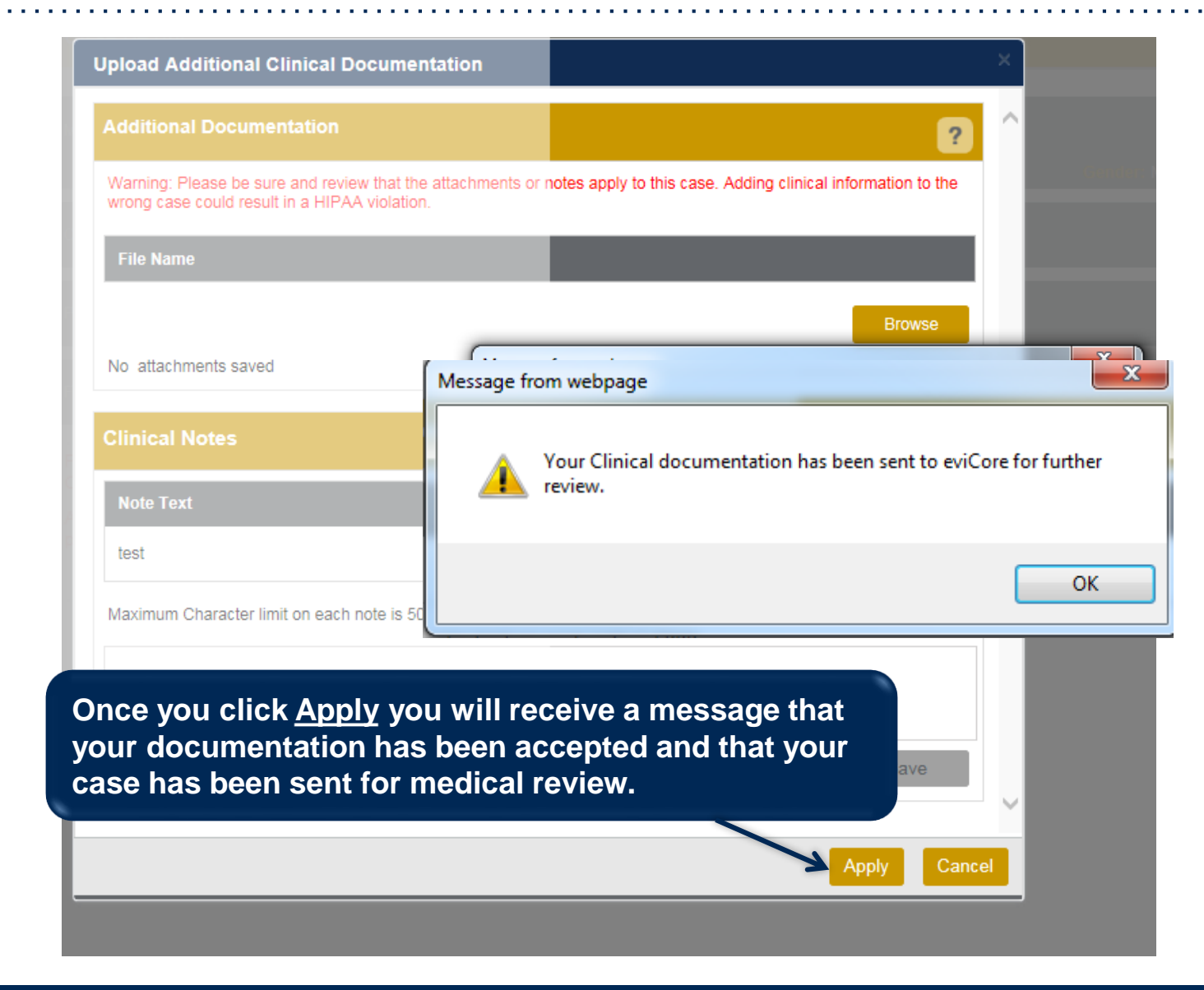

45

## **Case Summary Page – Pending Case**

Once you submit a case for medical review, you will be redirected to the Pending Case
 Summary Page where you'll be able to view case information including case number and current status/activity.

| CASE SUM                                                                                             | MARY                                                                                                    |                                                                                            |                                                                                                    |                                                                    |                   |                                                                                       | ? 🚇                                                                                                    |
|----------------------------------------------------------------------------------------------------|----------------------------------------------------------------------------------------------------|--------------------------------------------------------------------------------------------|----------------------------------------------------------------------------------------------------|--------------------------------------------------------------------|-------------------|---------------------------------------------------------------------------------------|----------------------------------------------------------------------------------------------------|
| Thank you for<br>If you have an                                                                      | submitting your preauthorization request.<br>y questions please contact eviCore at 888-6                                         | The case has been se<br>93-3211.                                                           | ent to eviCore                                                                                     | for further review                                                 |                   |                                                                                       |                                                                                                    |
| Case/Autho                                                                                           | rization                                                                                                    |                                                                                            |                                                                                                    |                                                                    |                   |                                                                                       |                                                                                                    |
| Service Order                                                                                        | : 103003073 Initiated Da                                                                                                    | ite: 11/21/2016                                                                            |                                                                                                    | Case Activity: R<br>P                                              | N Review<br>ocess | Case                                                                                  | e Status: Pending                                                                                                    |
| atient                                                                                               |                                                                                                    | Referring Pl                                                                               | hysician                                                                                           |                                                                    |                   | Requested Fa                                                                          | acility                                                                                                    |
| irst Name:<br>ast Name:<br>Date of Birth:<br>Address:<br>None:<br>Member ID:<br>Insurer:<br>Program: | BOBBY<br>HILL<br>02/01/1974<br>101 MAIN ST, FRANKLIN, TN,<br>37067<br>XYZ00002<br>MEDSOLUTIONS DEMO<br>MSI DEMO PROGRAM - PA REQ | First Name:<br>Last Name:<br>Address:<br>Phone :<br>Fax :<br>Specialty:<br>Tax ID:<br>NPI: | TEST<br>DOCTOR<br>730 COOI<br>FRANKLII<br>99999999<br>99999999<br>ALLERGY<br>*****6789<br>74174174 | _ SPRINGS BLVD,<br>v, TN, 370677289<br>99<br>99<br>,OPTICIAN<br>10 |                   | Name:<br>Address:<br>Phone:<br>Fax:<br>Equipment:<br>Tax ID:<br>Taxonomy Code<br>NPI: | BEACON MRI WEST<br>730 COOL SPRINGS BLVD,<br>FRANKLIN, TN, 37067<br>6154684000<br>6154684001<br>MRI, PET<br>*****9014<br>e: |
| PT Codes                                                                                             |                                                                                                    |                                                                                            |                                                                                                    |                                                                    |                   | 12 42                                                                                 |                                                                                                    |
| 73721 1                                                                                              | J Description<br>MRI Lower Extremity, any joint; without<br>contrast material(s)                                                 | CPT St Cpt<br>Pending LT                                                                   | Modif                                                                                              | M25.562                                                            | ICD Version       | Pain in left knee                                                                     | <u></u>                                                                                                    |
| ()                                                                                                   | ( ) ( H )                                                                                                    | 1 - 1                                                                                      | of 1 items                                                                                         |                                                                    |                   |                                                                                       | 1 - 1 of 1 items                                                                                                    |
| Additional D                                                                                         | ocumentation                                                                                                    |                                                                                            |                                                                                                    | Clinical Not                                                       | es                |                                                                                       |                                                                                                    |
| ile Name                                                                                             |                                                                                                    |                                                                                            |                                                                                                    | Note Text                                                          |                   |                                                                                       |                                                                                                    |
|                                                                                                    |                                                                                                    |                                                                                            |                                                                                                    | Test Case                                                          |                   |                                                                                       | View                                                                                                    |

46

## **Case Summary Page – Approved Case**

• The **Approved Case Summary Page** will provide case information such as the authorization number and effective/end date of the authorization.

| CASE SUMMAR                                                                                             | RY                                                                        |                                                                                |                                                                                                    |                     |          |                                                            |             |                                                                                                    |                                                    | ? 畠                                   |
|----------------------------------------------------------------------------------------------------|---------------------------------------------------------------------------|--------------------------------------------------------------------------------|----------------------------------------------------------------------------------------------------|---------------------|----------|------------------------------------------------------------|-------------|----------------------------------------------------------------------------------------------------|----------------------------------------------------|---------------------------------------|
| Thank you for subr                                                                                      | mitting your                                                              | preauthorization request. The Case has been Approved.                          |                                                                                                    |                     |          |                                                            |             |                                                                                                    |                                                    |                                       |
| Case/Authoriza                                                                                          | ation                                                                     |                                                                                |                                                                                                    |                     |          |                                                            |             |                                                                                                    |                                                    |                                       |
| Service Order: 40514511 Authorization Num<br>Initiated Date: 07/01/2016 Decision Date: 07               |                                                                           |                                                                                | A31265711<br>2016                                                                                                    |                     |          | Auth Effective Date: 07/01/2016<br>Decision Type : Initial |             |                                                                                                    | Auth End Date: 09/29/2016<br>Case Status: Approved |                                       |
| Patient                                                                                                 |                                                                           |                                                                                | Referring Physi                                                                                                    | ician               |          |                                                            |             | Requested Facilit                                                                                                    | ty                                                 |                                       |
| Patient                                                                                                 |                                                                           |                                                                                | Referring Pl                                                                                                    | Referring Physician |          |                                                            |             | Requested Fa                                                                                                    | acility                                            |                                       |
| First Name:<br>Last Name:<br>Date of Birth:<br>Address:<br>Phone:<br>Member ID:<br>Insurer:<br>Program: | BOBBY<br>HILL<br>02/01/197<br>101 MAIN<br>XY200003<br>MEDSOL0<br>MSI DEMI | 4<br>ST, FRANKLIN, TN, 37067<br>2<br>UTIONS DEMO<br>O PROGRAM - PA REQ         | First Name:         TEST           Last Name:         DOCTOR           Address:         730 COOL SPRINGS BLV<br>370677289           Phone :         999999999           Fax :         999999999           Speciality:         Tax ID:           NPI: |                     |          | VD, FRANKLIN, TN,                                          |             | Name:         TEST FACILITY FOR PORTAL           Address:         PO, NASHMILLE, AA, 37211           Phone:         1231231231           Fax:         1231231231           Equipment:         ARTHROGRAM, COMP JOINT, COMP MSK, C<br>SPINE, CT, MRI, MYELOGRAM, NCM, OPEN I<br>PAIN MGMT, PET, PET/CT, SPINE FUSION           Tax ID:         Taxonomy Code:           NPI: |                                                    |                                       |
| CPT Code                                                                                                | Units                                                                     | Description                                                                    | CPT Status                                                                                                    | Cpt Modifier        |          | ICD Code                                                   | ICD Version | Description                                                                                                    |                                                    |                                       |
| CPT C<br>73721                                                                                          | U<br>1                                                                    | Description<br>MRI Lower Extremity, any joint; without<br>contrast material(s) | CPT St<br>Pending                                                                                                    | Cpt Modif           | $\hat{}$ | ICD Code<br>M25.562                                        | ICD Versio  | Descrip<br>Pain in                                                                                                    | otion<br>left knee                                 | i i i i i i i i i i i i i i i i i i i |
| Additional Docu                                                                                         | imentation                                                                |                                                                                |                                                                                                    |                     |          | Clinical Notes                                             |             |                                                                                                    |                                                    |                                       |
| File Name                                                                                               |                                                                           |                                                                                |                                                                                                    |                     |          | Note Text                                                  |             |                                                                                                    |                                                    |                                       |
| Member & Prov                                                                                           | vider Noti                                                                | fications                                                                      |                                                                                                    |                     |          |                                                            |             |                                                                                                    |                                                    |                                       |

## **Case Summary Page – Denied Case**

• The **Denied Case Summary Page** will provide case information as well as the denial rational. Case Summary reports can be accessed/printed at any time.

| CASE SUMMARY                                                                                                    |                                                                                                    | ? 畠                                                                                                    |
|----------------------------------------------------------------------------------------------------|----------------------------------------------------------------------------------------------------|----------------------------------------------------------------------------------------------------|
| Thank you for submitting your preauthorization request. The Case has been D                                                                         | lenied.                                                                                                    |                                                                                                    |
| Case/Authorization                                                                                                    |                                                                                                    |                                                                                                    |
| Service Order: 100528213                                                                                                    | Initiated Date: 12/17/2015                                                                                                    | Decision Date: 12/17/2015                                                                                                    |
| Decision Type : Initial                                                                                                    | Case Status: Denied                                                                                                    |                                                                                                    |
| Patient                                                                                                    | Referring Physician                                                                                                    | Requested Facility                                                                                                    |
| First Name:     BOBBY       Last Name:     HILL       Date of Birth:     0201/1974       Address:     101 MAIN ST, FRANKLIN, TN, 37067       Phone: | First Name:     TEST       Last Name:     DOCTOR       Address:     730 COOL SPRINGS BLVD, FRANKLIN, TN, 37097289       Phone :     999999999       Fax :     999999999       Speciality:     Tax ID:       NPI: | Name:     TEST FACILITY FOR PORTAL       Address:     PO, NASHVILLE, AA, 37211       Phone:     1231231231       Fax:     1231231231       Equipment:     ARTHROGRAM, COMP JOINT, COMP MSK, COMP<br>SPINE, CT, MRI, MYELOGRAM, NCM, OPEN MR,<br>PAIN MOMT, PET, PETICT, SPINE, FUSION       Tax.ID:     Taxonomy Code:       NPI: |
| CPT Codes                                                                                                    | Diagnosis Codes                                                                                                    |                                                                                                    |
| CPT C U Description                                                                                                    | CPT St Cpt Modif ICD Code                                                                                                    | CD Version Description                                                                                                    |
| 73721 1 MRI Lower Extremity, any joint; without contrast material(s)                                                                                | Pending LT M25.562 1                                                                                                    | 10 Pain in left knee                                                                                                    |
|                                                                                                    | 1 - 1 of 1 items                                                                                                    | 1 - 1 of 1 items                                                                                                    |
| Additional Documentation                                                                                                    | Clinical Notes                                                                                                    |                                                                                                    |
| File Name                                                                                                    | Note Text                                                                                                    |                                                                                                    |

48

# **Provider Resources**

©eviCore healthcare. All Rights Reserved. This presentation contains CONFIDENTIAL and PROPRIETARY information.

### **Dedicated eviCore Teams**

#### **Call Center**

- Phone: (888) 693-3211
- Representatives available 8 a.m. to 9 p.m. (local time)

#### Web Support

- Live chat
- Email: portal.support@evicore.com
- Phone: (800) 646-0418 (Option #2)

#### **Client & Provider Operations Team**

- Email: <u>clientservices@eviCore.com</u>
- Eligibility issues (member or provider not found in system)
- Transactional authorization related issues requiring research

# **Provider Resource Website**

#### **Provider Resource Pages**

eviCore's Provider Experience team maintains provider resource pages that contain client- and solution-specific educational materials to assist providers and their staff on a daily basis. The provider resource page will include, but is not limited to, the following educational materials:

- Quick Reference Guides
- Provider Training
- CPT code list

To access these helpful resources, please visit

https://www.evicore.com/resources/healthplan/aetna-betterhealth/virginia

Aetna Better Health of Virginia Provider Services: 800.279.1878

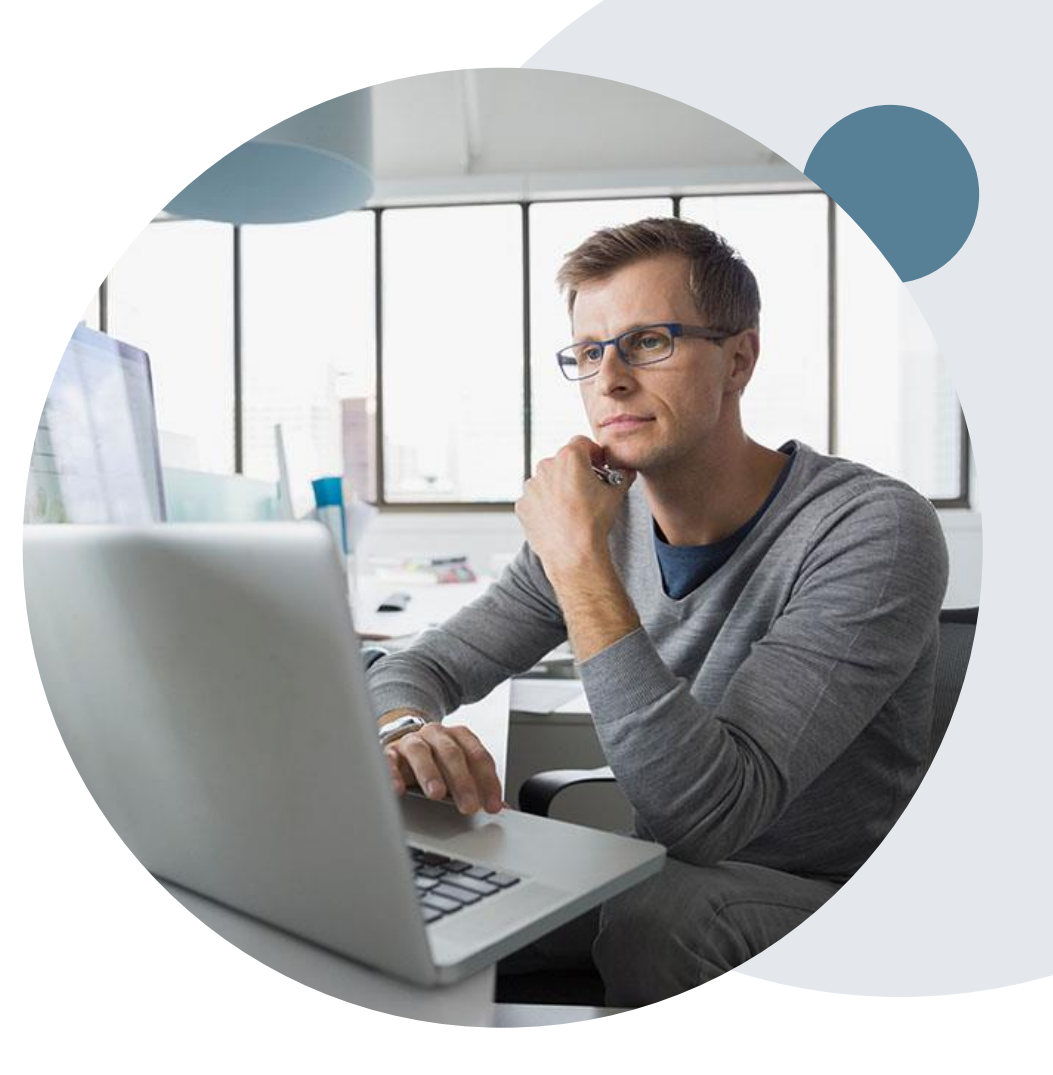

# **Provider Newsletter**

#### **Stay Updated With Our Free Provider Newsletter**

eviCore's provider newsletter is sent out to the provider community with important updates and tips. If you are interested in staying current, feel free to subscribe:

- Go to eviCore.com
- Scroll down and add a valid email to subscribe
- You will begin receiving email provider newsletters with updates

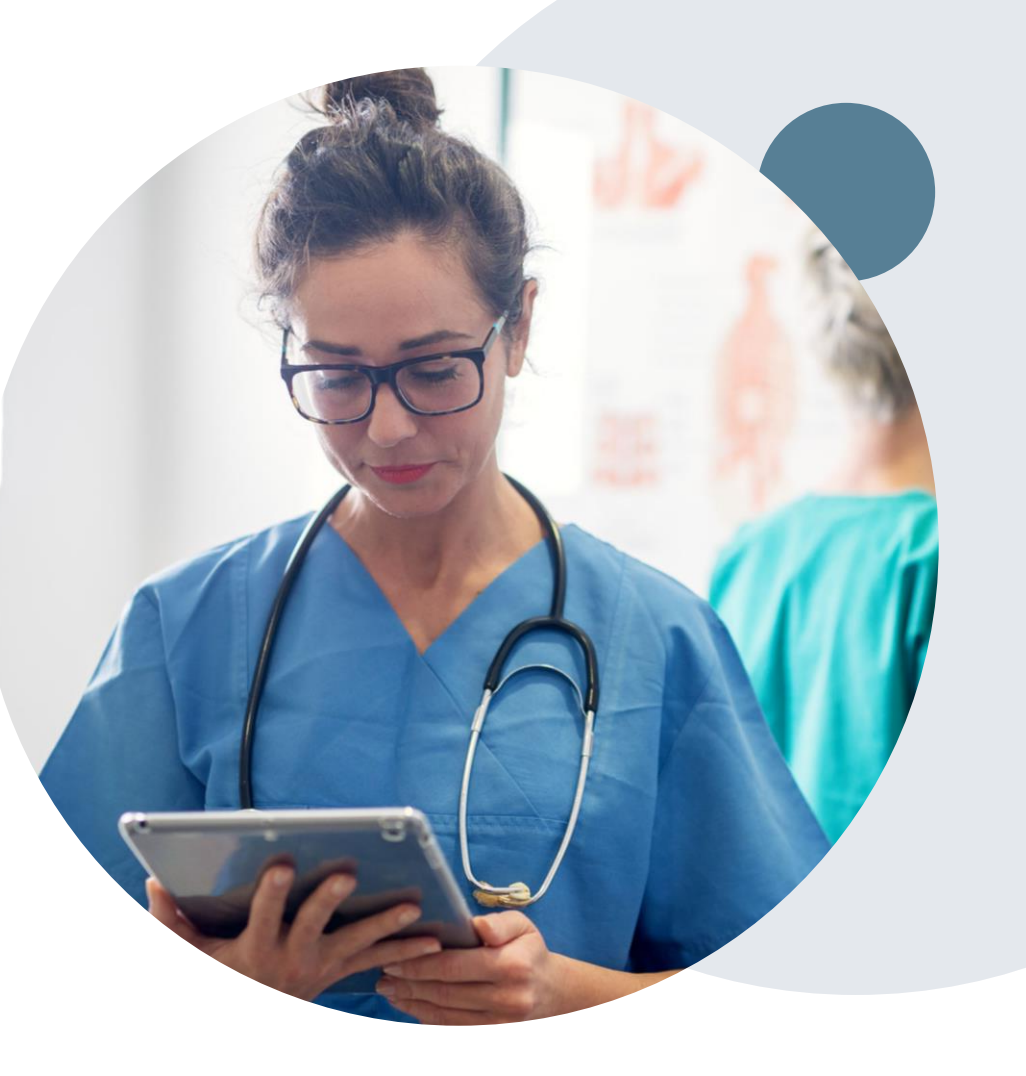

# **Provider Resource Review Forums**

# The eviCore website contains multiple tools and resources to assist providers and their staff during the prior authorization process.

We invite you to attend a Provider Resource Review Forum, to navigate <u>www.eviCore.com</u> and understand all the resources available on the Provider's Hub. Learn how to access:

- eviCore's evidence-based clinical guidelines
- Clinical worksheets
- Check-status function of existing prior authorization
- Search for contact information
- Podcasts & Insights
- Training resources

#### How to register for a Provider Resource Review Forum?

You can find a list of scheduled **Provider Resource Review Forums** on <u>www.eviCore.com</u>  $\rightarrow$ Provider's Hub  $\rightarrow$  Scroll down to eviCore Provider Orientation Session Registrations  $\rightarrow$  Upcoming

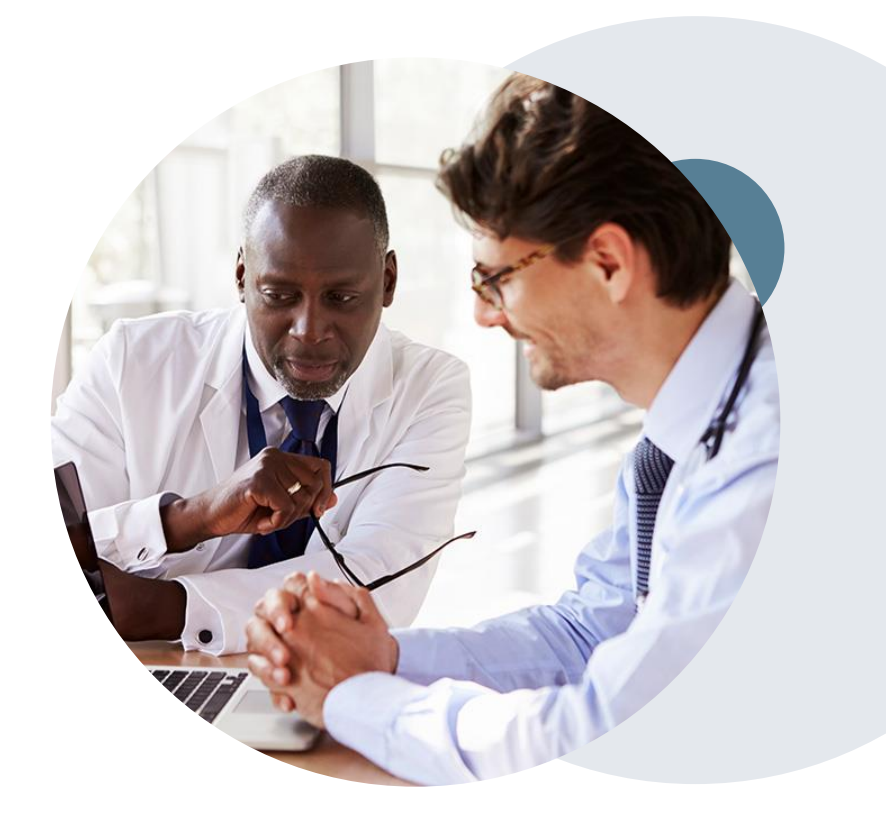

# **Thank You!**

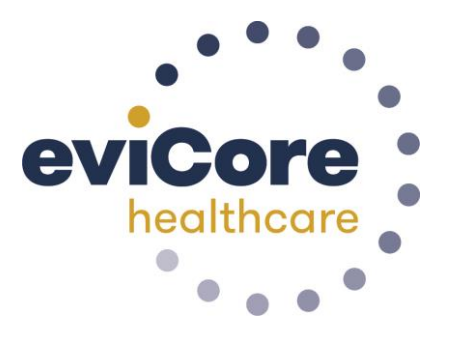

©eviCore healthcare. All Rights Reserved. This presentation contains CONFIDENTIAL and PROPRIETARY information.